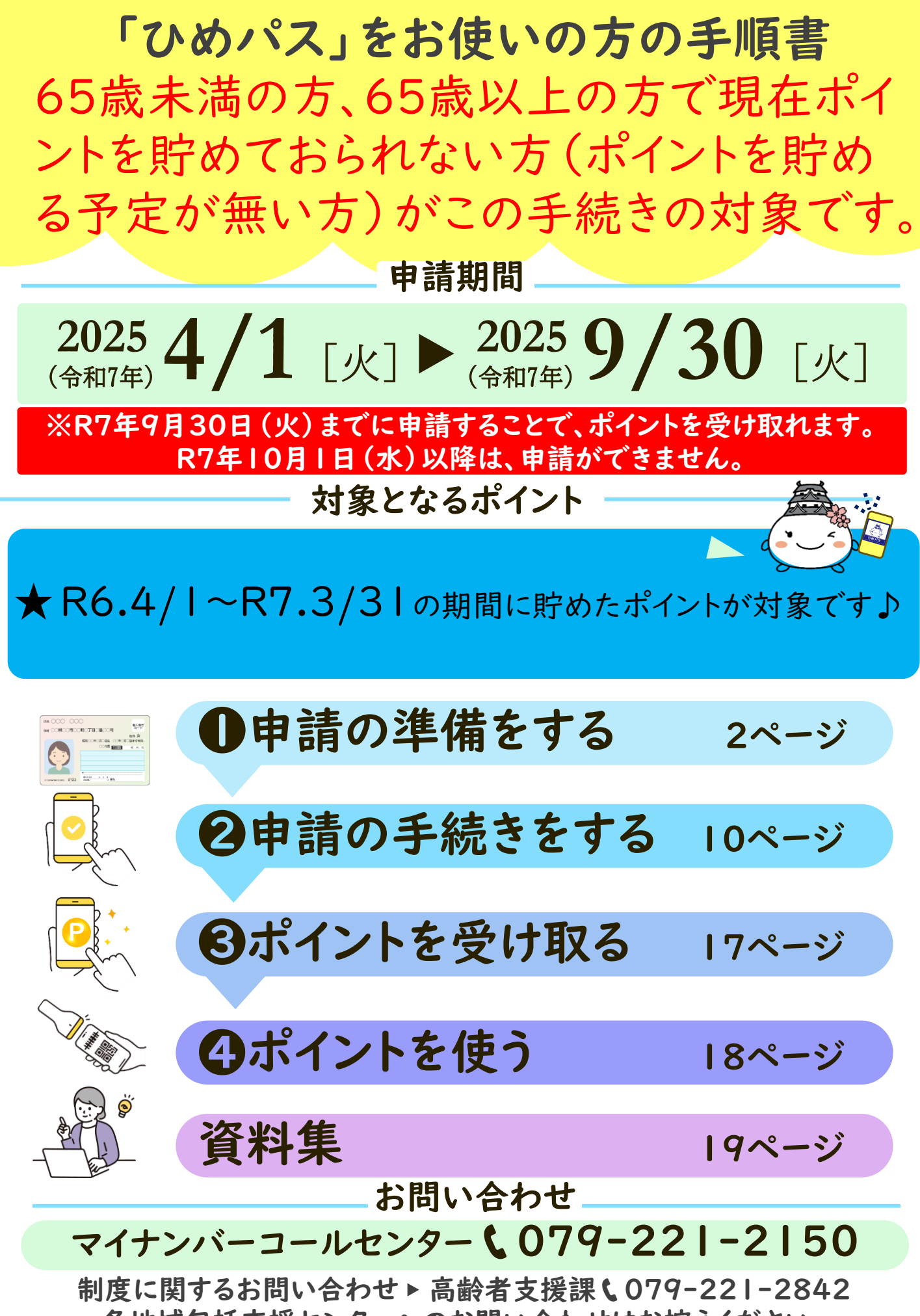

<u>各地域包括支援センターへのお問い合わせはお控えください。</u>

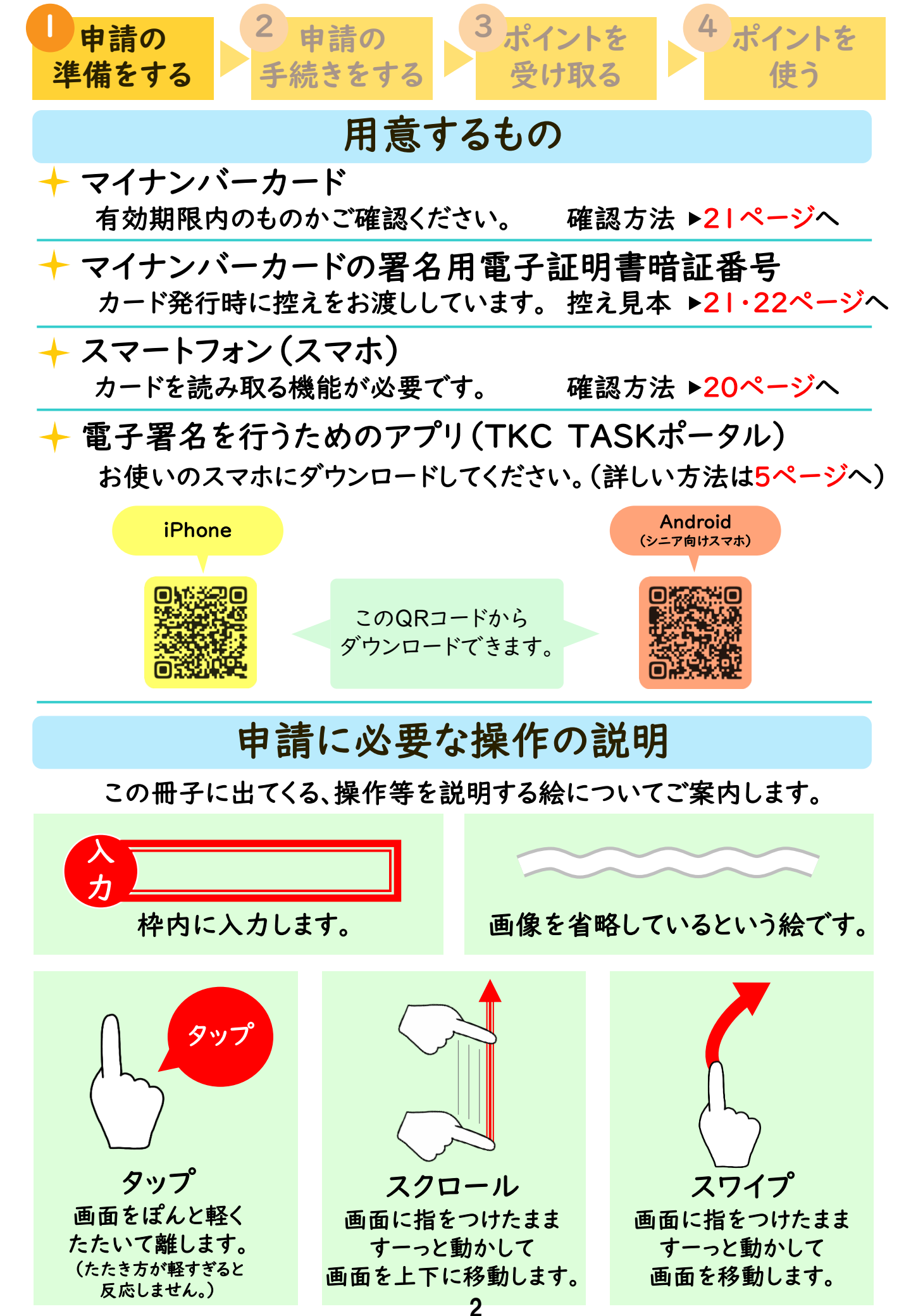

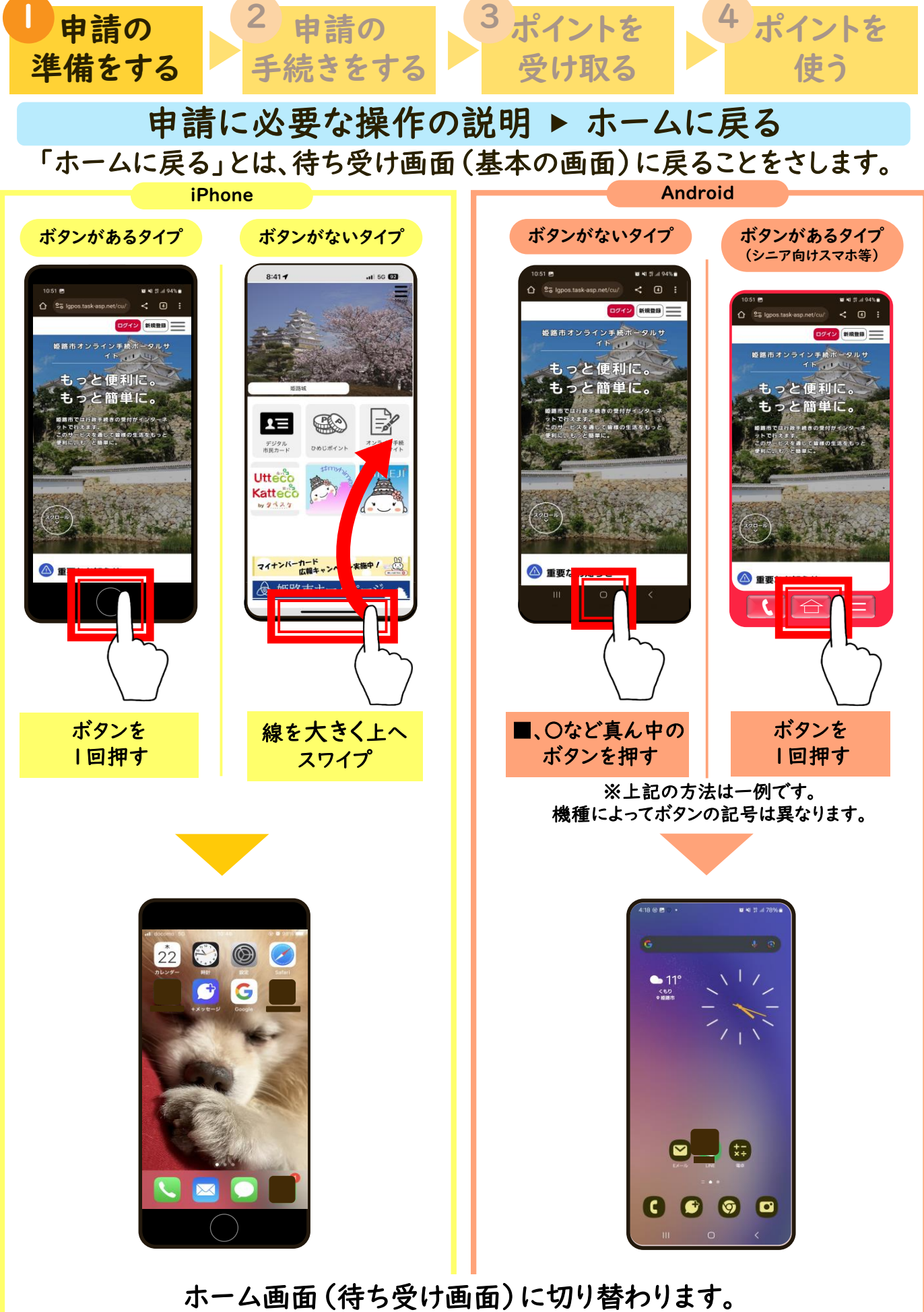

開きたいアプリを選び、タップします。

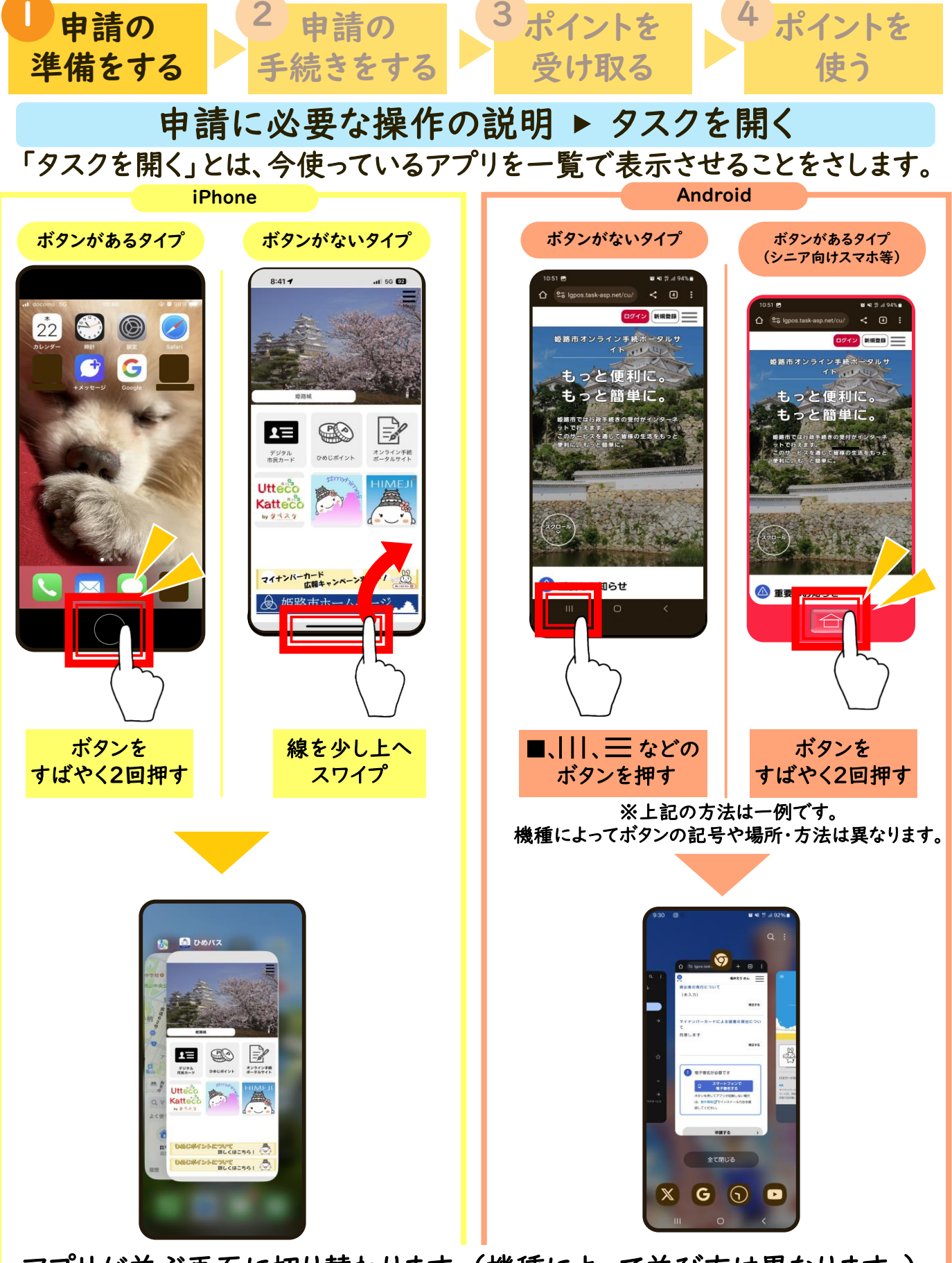

アプリが並ぶ画面に切り替わります。(機種によって並び方は異なります。) 画面をスワイプして移動し、開きたいアプリの画面を選び、タップします。

次ページで、申請に必要なアプリのダウンロードについてご案内します。■

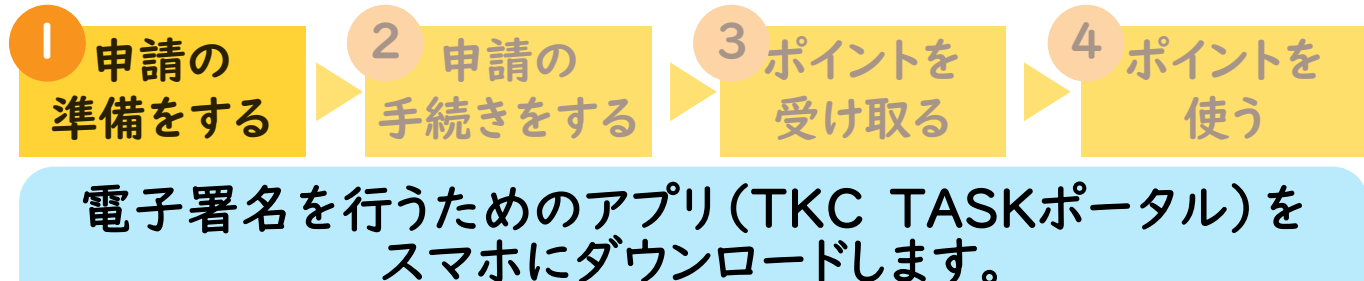

※すでにダウンロードしている場合は6ページへ進んでください。

←このQRコードを読み込むと iPhoneの場合 この画面になります。 < Today 「AppStore」を 10:00 atl 46 💻 TKC TASK ポータル ひらきます っと便利に。もっと簡 0 検索 ۲ ткс Û) 🕗 🙏 Q TKC TASK ポータル 19 件の評価 Ph (19) 2.1 「入手」を 見つける \*\*\*\*\* タップします アップデート 「TKC TASK ポータル」 バージョン1.3.15 軽微な目の変更を行いました。 と入力します - <sup>2</sup> – 1 **果り 授え 茶**内 育成ゲー*L* 「検索」をタップ P ۲ Q F F ۲ ←このQRコードを読み込むと Androidの場合 この画面になります。 ○ TKC TASKポータル Google Play Q : シング 他のデバイス 子供 おすすめ TKC TASKポータル 「Playストア」を 株式会社工KC タップします TKC TASK ポータル」 1000 以上 3+ 3 裁以上 ① ダウンロード患 入力します 「インストール」を ップします **(** 0 このアプリについて このアプリは、株式会社TKCが提供するTASKク ラウドサービスで利用します。 G • ۳ ::: А 88 ビジネス

次ページから「姫路市オンライン手続きポータルサイト」の 登録についてご案内します。

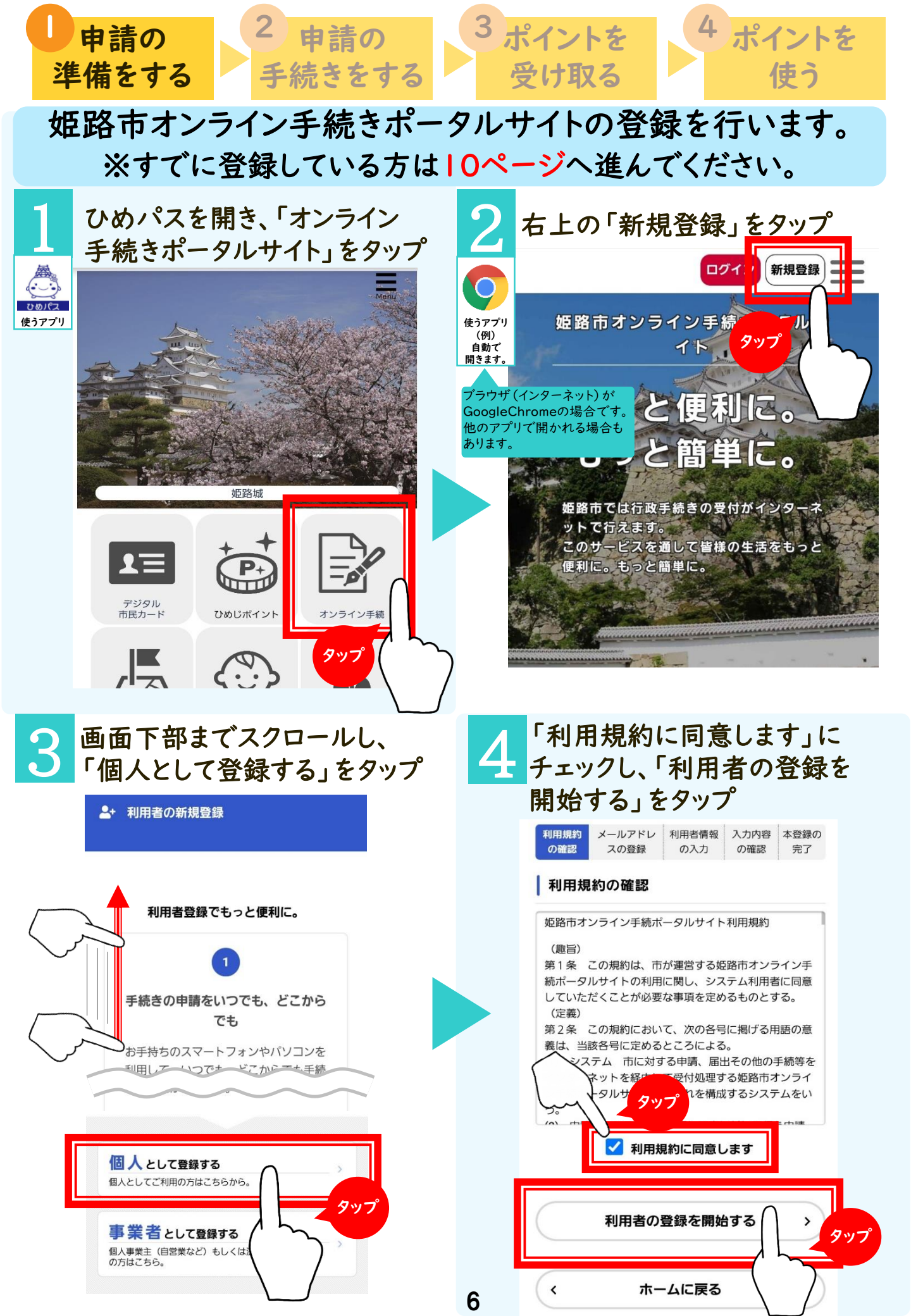

| 申請の       2 申請の         準備をする       手続きをする                                                                                                    | 3 ポイントを<br>受け取る 4 ポイントを<br>使う                                                                                                    |
|----------------------------------------------------------------------------------------------------|----------------------------------------------------------------------------------------------------|
| 5 メールアドレスを2か所入力し<br>「登録する」をタップ                                                                                                    | し、60Kをタップ<br>ホーム画面に戻る<br>メールアドレスの登録                                                                                              |
| 利用規約<br>の確認     メールアドレ<br>スの登録     利用者情報<br>の入力     入力内容<br>の確認     本登録の<br>完了       メールアドレスの登録       入力いただいたメールアドレスは、今後ご利用いた<br>だく利用きりたわります                                                                                | 入力いただいたメールアドレスは、今後ご利用いた<br>だく利用者IDとなります。<br>メールアドレスの登録後、入力いただいたメールア<br>ドレスに本登録用の認証コードを記載したメールを<br>送信します。                         |
| たく利用者IDとなります。<br>・・・・・アドレニーの登録グー・カレッチュー・・・<br>メールアドレス 必須<br>メールアドレス                                                                                                    | <ul> <li>述数メール対策を行うている場合は、「@ctty.nime]</li> <li>i.lg.jp」のメールを受信できるよう設定を変更してください。</li> <li>(変更方法は利用しているサービスによって異なります。)</li> </ul> |
| カ<br>メールアドレス (確認)                                                                                                    | 豆緑します。よろしいですか?<br>OK キャンセル<br>メールアドレス(確認)<br>のvaboo co in                                                                        |
| 送信されます<br>登録する<br>メームに戻る<br>登録したメールのアプリを開き                                                                                                    | <ul> <li>A 力画面に戻ったら</li> </ul>                                                                                                   |
| 【認証コード】を控える<br>(<br>(<br>(<br>(<br>(<br>(<br>))<br>(<br>))<br>(<br>)<br>)<br>)<br>)<br>)<br>)<br>(<br>)<br>)<br>)<br>)<br>)<br>)<br>)<br>)<br>)<br>)<br>)<br>)<br>)                                                         | <ul> <li></li></ul>                                                                                                    |
| Gmailで登録した場合はこの<br>イラストのアプリを開きます。     himeji-shinsei@city.himeji.lg.jp     詳細       2登録したメールの<br>アプリを探して、<br>メールを確認してくたさい。     メールアドレスの確認のため、以下に記載された「認証コード」を画面に入力し、<br>利用者情報の登録を行ってください。     メーレアとしての体認のため、以下に記載された「認証コード」 | 利用規約<br>の確認     メールアドレ<br>スの登録     利用者情報<br>の入力     入力内容<br>の確認     本登録の<br>完了       メールアドレスの登録完了       本登録用の認証コードを記載したメールを送信しま  |
| 【認歴コード】 ●●●●●●●<br>●認証コードは、送信より30分経過すると無効となります。<br>*お心当たりがない場合は、当メールを破棄してください。<br><br>このメールアドレスは送信専用です。<br>このメールに返信していただいても内容を確認できませんので、<br>あらかじめご了承ください。                                                                   | タスクを開き       した。         ブラウザの       メール受信後、30分以内に本登録画面で登録情報を         カ画面に戻る       入力してください。         4ページ       必須               |
| <ul> <li>■お問い合わせ先<br/><u>〒670-8501 兵庫県姫路市安田四丁目1番地</u><br/>姫路市役所</li> <li>(1) 手続きに関すること<br/>各手続きの「内容詳細」にある「問い合わせ先」</li> <li>(2) その他システムに関すること<br/>デジタル戦略室 (電話番号: <u>079-221-2395</u>)</li> </ul>                             | 参照<br>9スクの開き方<br>図証コードを確認する<br>タップ                                                                                               |
|                                                                                                    | 7                                                                                                    |

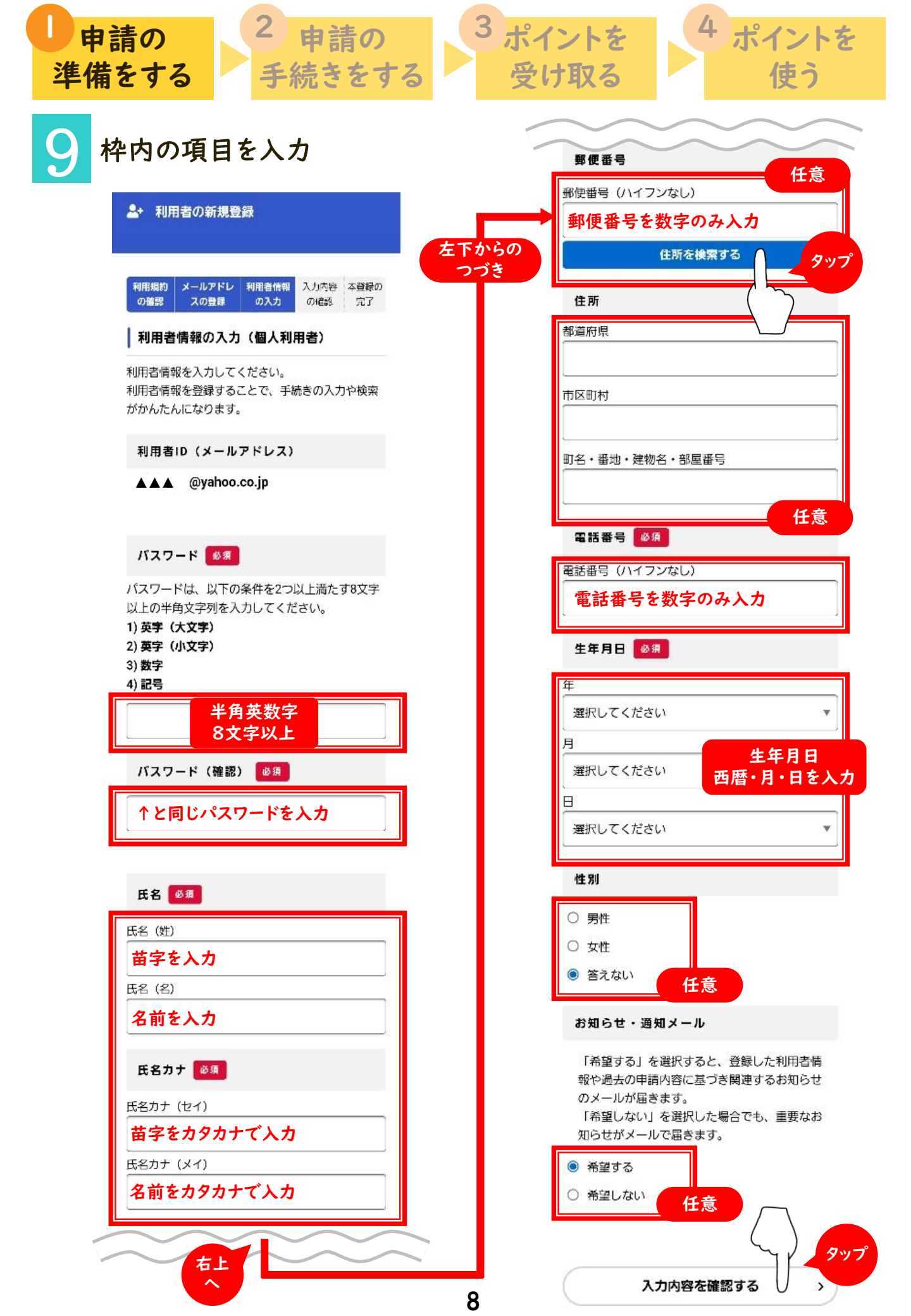

| 申請の     2 申請の       準備をする     手続きをする                                                                                             | 3ポイントを<br>受け取る 4ポイントを<br>使う                                                                            |
|----------------------------------------------------------------------------------------------------|----------------------------------------------------------------------------------------------------|
| 10 入力内容を確認し、<br>「登録する」をタップ                                                                                                    | 11 「OK」をタップ                                                                                            |
| ▲+ 利用者の新規登録                                                                                                    |                                                                                                    |
| 利用規約<br>の確認     メールアドレ<br>スの登録     利用者情報<br>の入力     入力内容<br>の確認     本登録の<br>完了       入力内容の確認(個人利用者)       入力内容を確認し、本登録を完了してください。 | 登録します。よろしいですか?<br>「<br>「<br>「<br>「<br>「<br>「<br>「<br>「<br>「<br>「<br>「<br>「<br>「                        |
| ○○○@△△△.jp<br>氏名<br>姫路 太郎                                                                                                    |                                                                                                    |
| 氏名カナ         ヒメジ タロウ         (住所)         〒6700955         兵庫県姫路市安田四丁目1番地                                                        | 12 「オンライン手続ポータル<br>サイト」の利用者登録が完了<br>「ホームに戻る」をタップ                                                       |
| 電話番号<br>0792212842                                                                                                    | ▲・ 利用者の新規登録                                                                                            |
| <u>生年月日</u><br>19〇〇年〇月〇日<br>一<br>性別                                                                                              | 利用規約     メールアドレ     利用者情報     入力内容     本登録の       の確認     スの登録     の入力     の確認     完了                  |
| 男性<br>                                                                                                    | 本登録が完了しました。引き続きサービスをご利用く<br>ださい。<br>なお、マイページからお気に入りのカテゴリを登録す<br>ることで、カテゴリに関する通知を受け取ることがで<br>きるようになります。 |
| 登録する     タップ       く     入力に戻る                                                                                                   | マイページへ ><br>く ホームに戻る クップ                                                                               |
| これで申請の <sup>2</sup><br>次ページから申請の手約                                                                                               | 準備は完了です。<br>売きについてご案内します。→                                                                             |
|                                                                                                    | 9                                                                                                    |

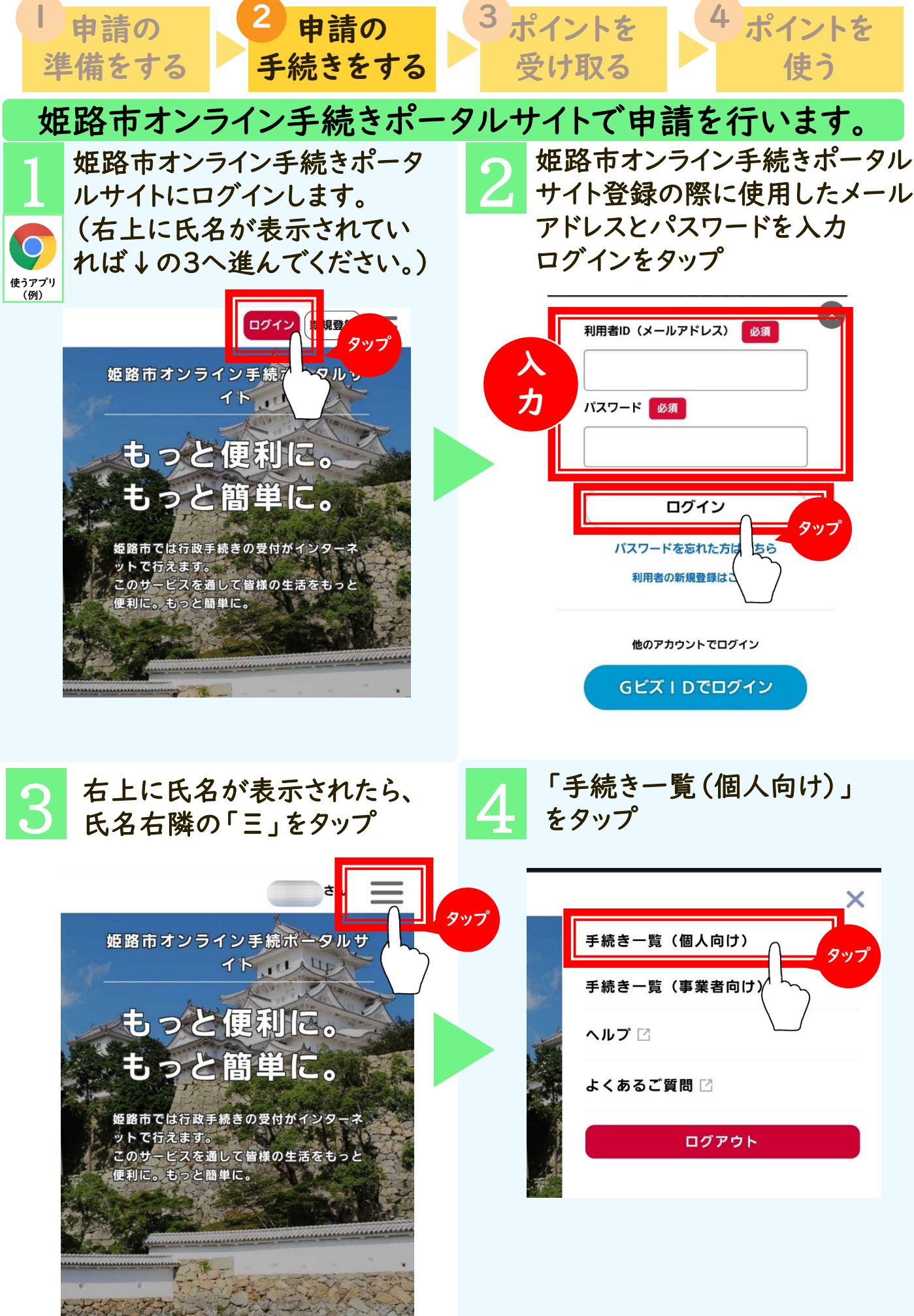

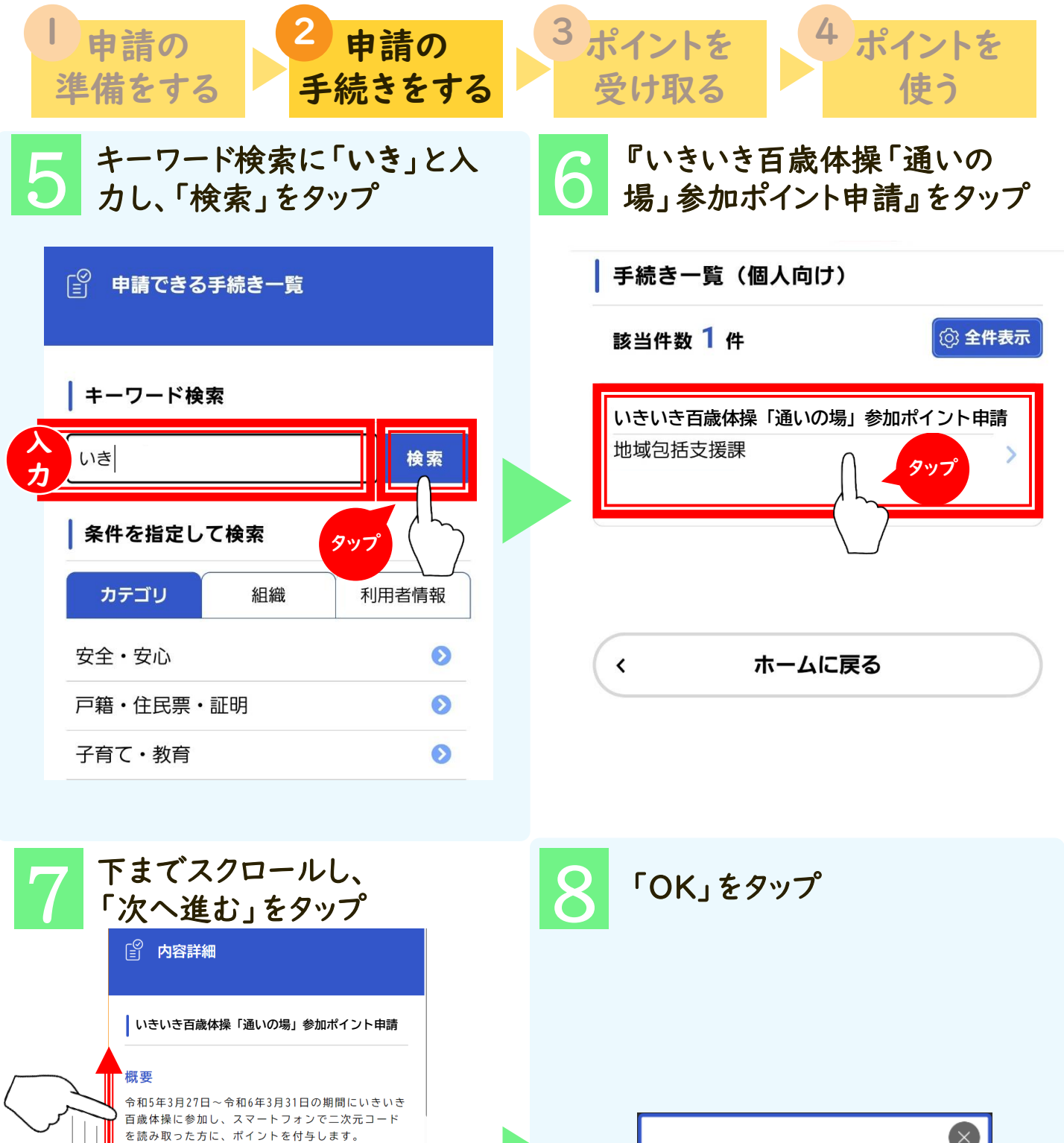

この手続きの申請には電子署名が必要で

ご利用の端末にアプリがインストールされ ているか確認してください。 インストール手順は<u>こちら</u> **ご**をご覧くだ さい。

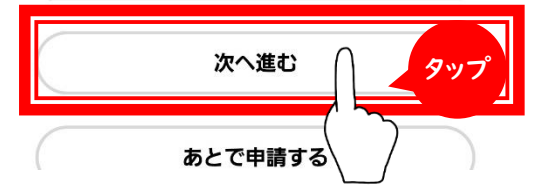

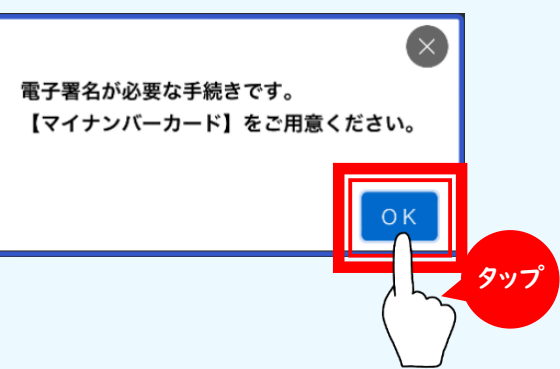

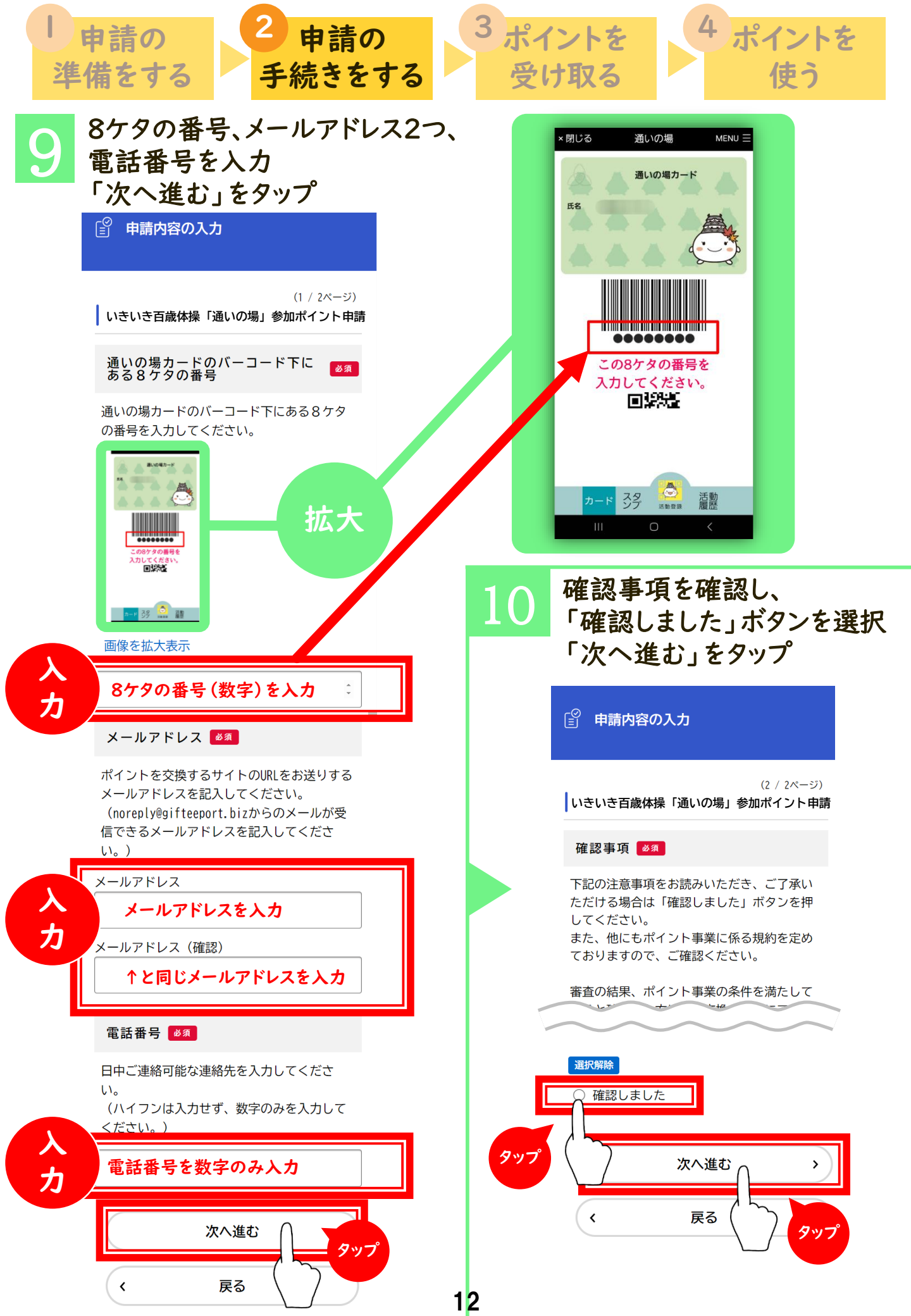

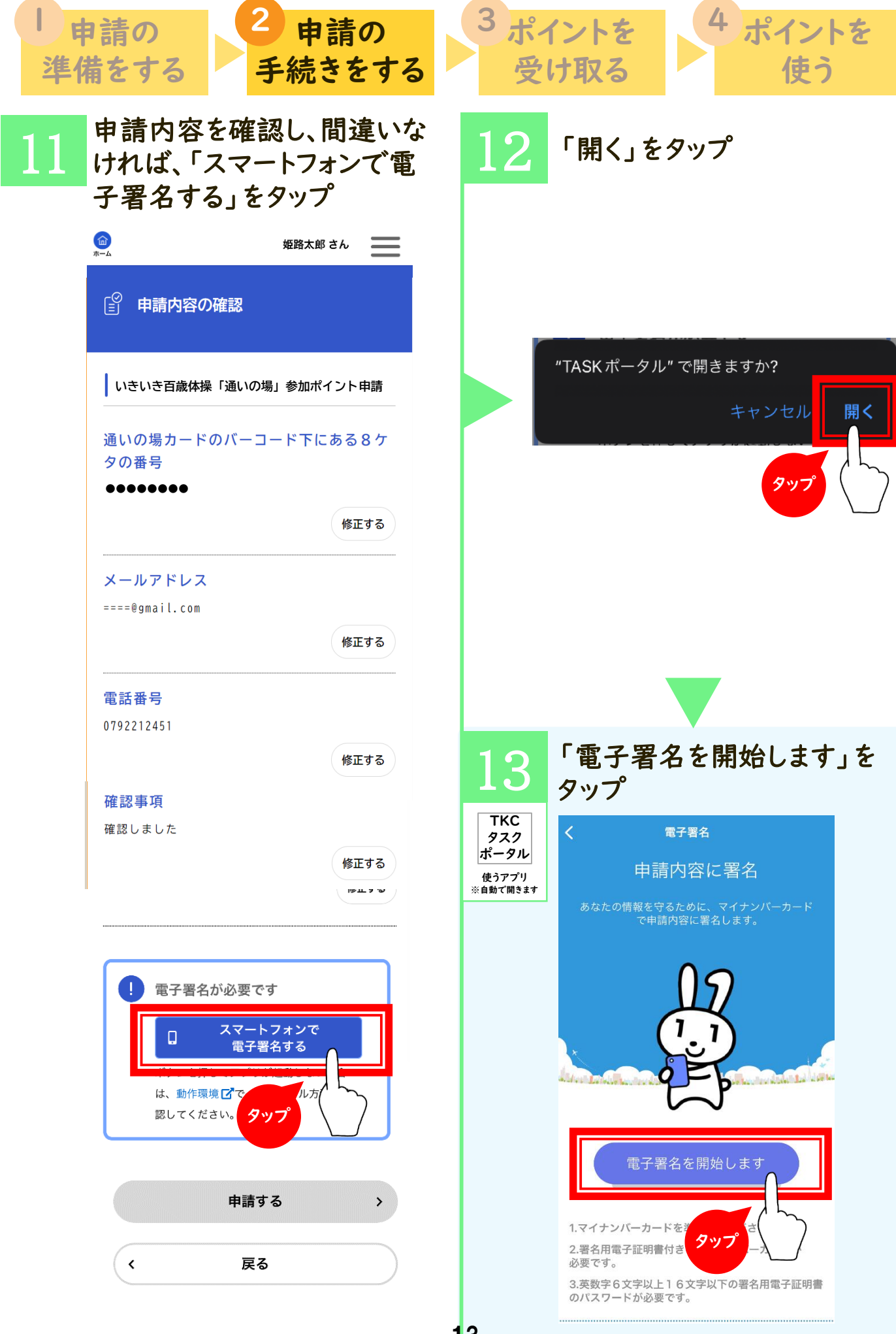

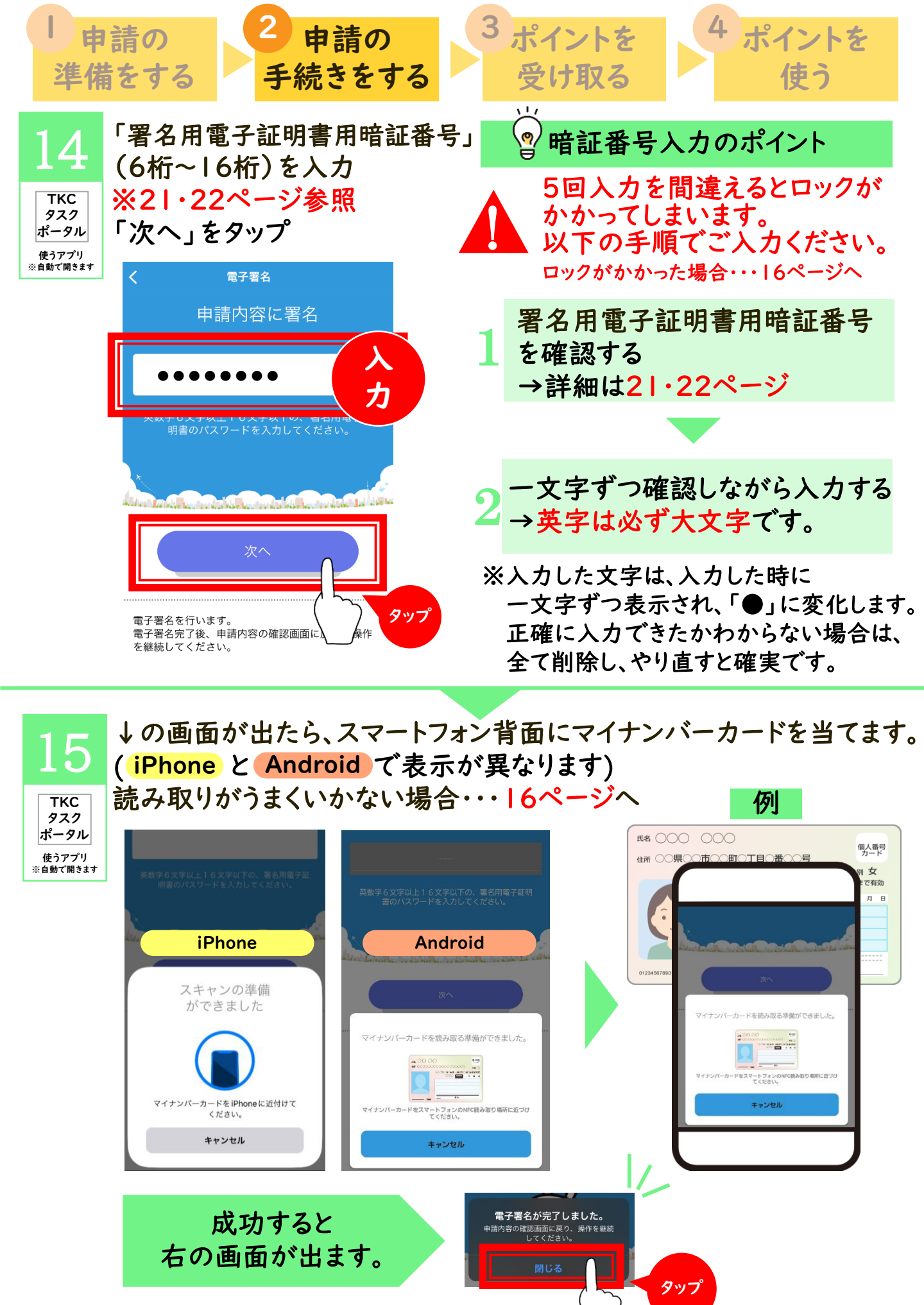

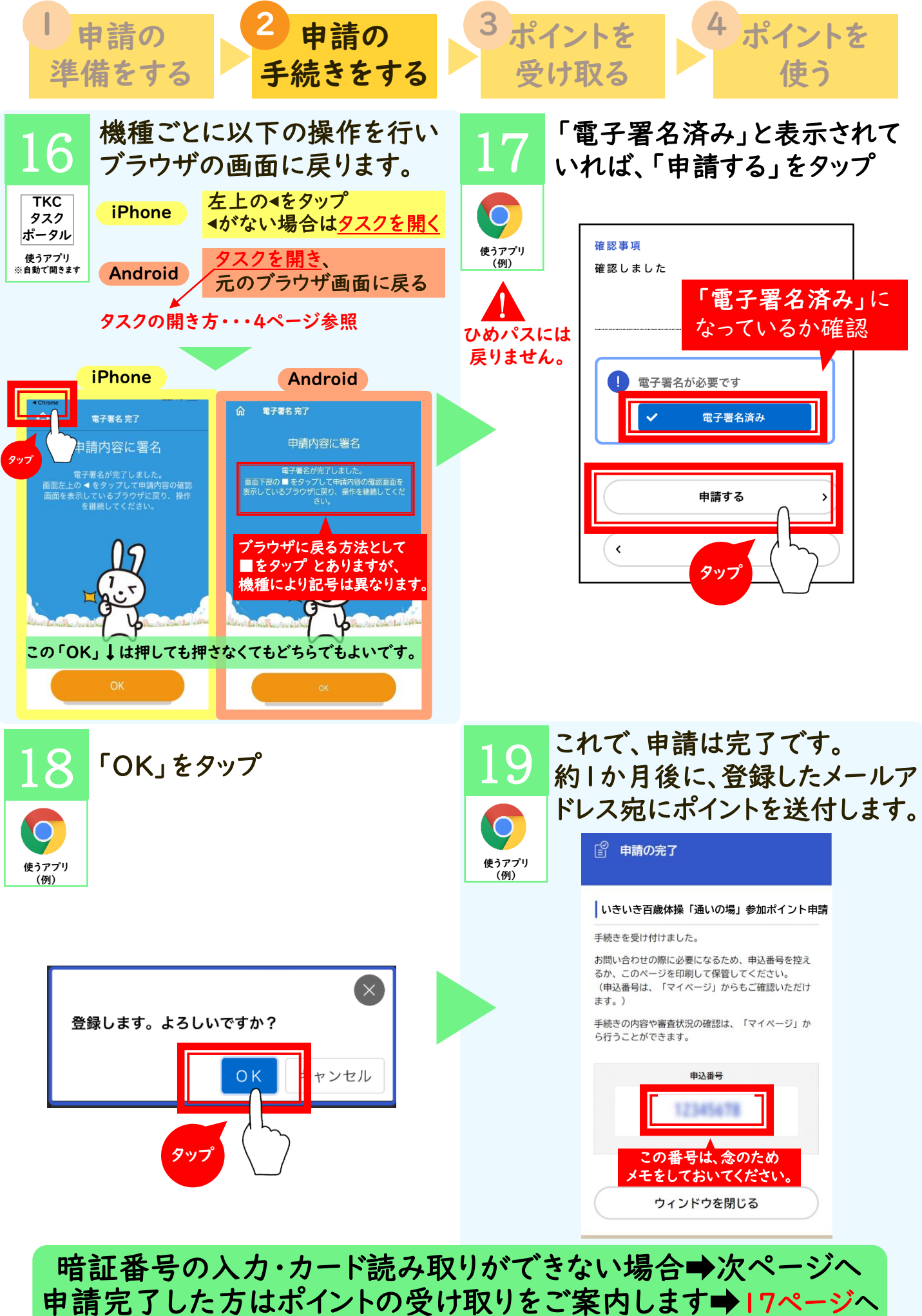

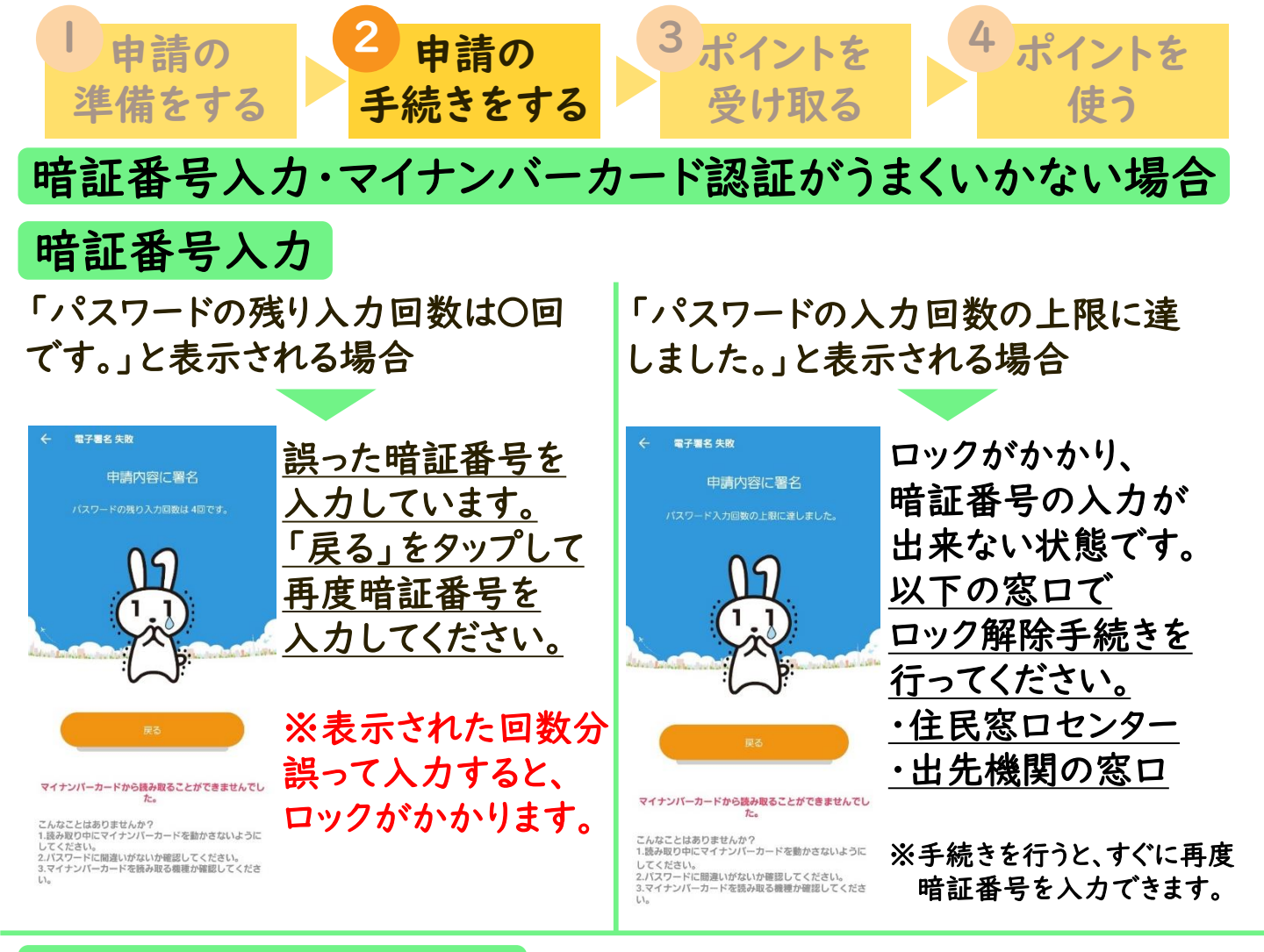

### マイナンバーカード認証

長時間カードを当てても反応しない、または「署名生成に失敗しました。」 「マイナンバーカードを確認して、もう一度読み取り作業をしてください。」 など以下の画面が表示される場合

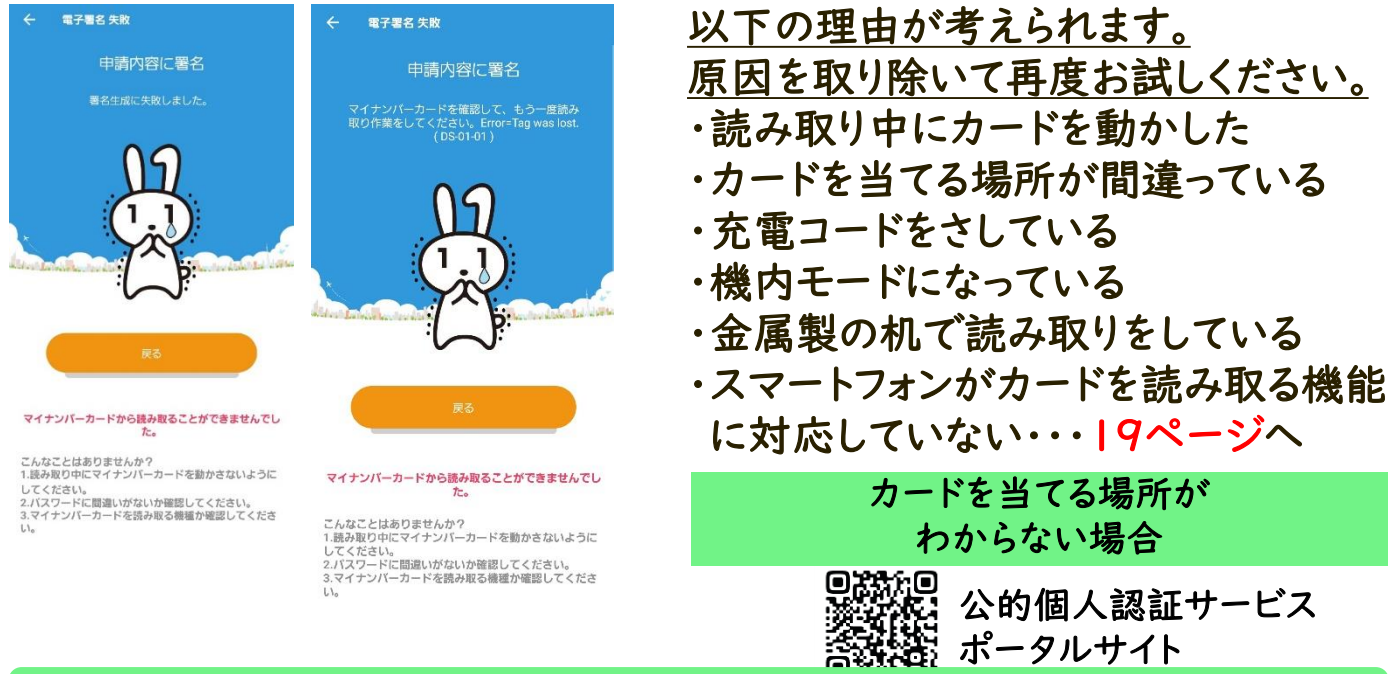

暗証番号の入力・カード読み取りがうまくいかない場合はお問合せ下さい。

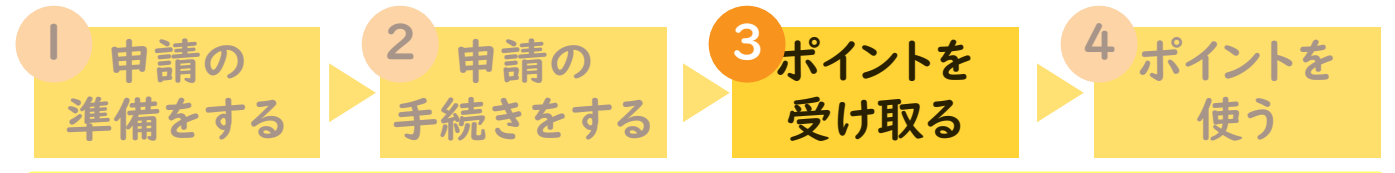

申請から約1か月後に、姫路市オンライン手続きポータルサイトに登録したメールア ドレスにメールが届きます。送信者と件名を確認し、メールを開いてください。

※@docomo.ne.jp,@ezweb.ne.jpなど携帯会社のメールアドレスで登録した場合は、 noreply@gifteeport.biz からのメールを受信できるよう設定してください。 受信設定の方法がわからない場合は、購入店へお尋ねください。

届くメールの見本です。

送信者 noreply@gifteeport.biz

送信日時 2025-〇-〇〇:〇

宛先  $\triangle \triangle \triangle @$ gmail.com

#### 件名 いきいき百歳体操「通いの場」参加ポイント(ひめじポイント)の付与について

(お名前)様

姫路市オンライン手続きポータルサイトから請求のありましたいきいき百歳体操「通いの場」参加ポイント申請について、以下のリンクのURLのとおり付与いたします。 以下のご利用方法について記載されたリンクのURLを読み込み、お好みの決済事業者やギフトサービス等を選択してください。

■以下のリンクへアクセスし、表示された画面に従い、ご利用ください。 http://xxxxxxxxxxxxxxxxxxxxxxx

【注意事項等】

・ラインナップの中から好きな商品と交換していただけます。

・ポイント数は上記のリンクにアクセスし、受け取ったチケット券面をご確認ください。

・ラインナップおよび交換に必要なポイントは付与されたギフトにより異なり、変更になる場合がございます。

・giftee Boxシリーズ/えらべるPayの使い方やよくあるご質問については以下のページよりご確認 ください。https://giftee-user.zendesk.com/hc/ja

・ギフトのご利用は、期限がございます。また期限の延長は致しかねますので、ご了承ください。 ・スマートフォンでご利用ください。

#### ·スクリーンショットではご利用いただけません。 ・都合によりこのようなメールが申請から約一か月後に届きます。

・いかなる理由があっても再発行は致しかねます。・転売することはできません。

・本キャンペーンに関して応募者が被った損害または損失などについては、当社の故意または重過失 に起因する場合を除き、当社は一切の責任を負わないものとします。

・当社から株式会社ギフティにお客さまの情報は提供いたしません。

=お問い合わせ=

姫路市高齢者支援課 079-221-2842 姫路市マイナンバーカードコールセンター 079-221-2150 受付時間:平日8時35分-午後5時20分(年末年始、日曜、祝日は除く) 本キャンペーンについてのお問い合わせは上記にお電話ください。よろしくお願い申し上げます。

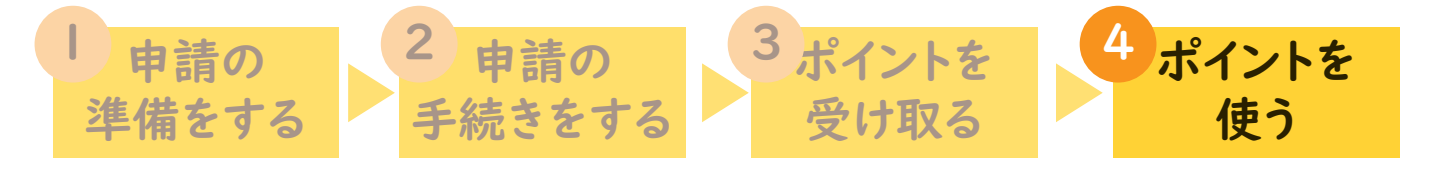

### メールが届いたら、メール本文の赤枠で囲んだ所をタップしてください。

- 送信者 noreply@gifteeport.biz
- 送信日時 2025-〇-〇〇:〇
- 宛先  $\triangle \triangle \triangle @$ gmail.com

件名 いきいき百歳体操「通いの場」参加ポイント(ひめじポイント)の付与について

#### (お名前)様

姫路市オンライン手続きポータルサイトから請求のありましたいきいき百歳体操「通いの場」参加ポイント申請について、以下のリンクのURLのとおり付与いたします。

以下のご利用方法について記載されたリンクのURLを読み込み、お好みの決済事業者やギフ トサービス等を選択してください。

■以下のリンクへアクセスし、表示された画面に従い、ご利用ください。

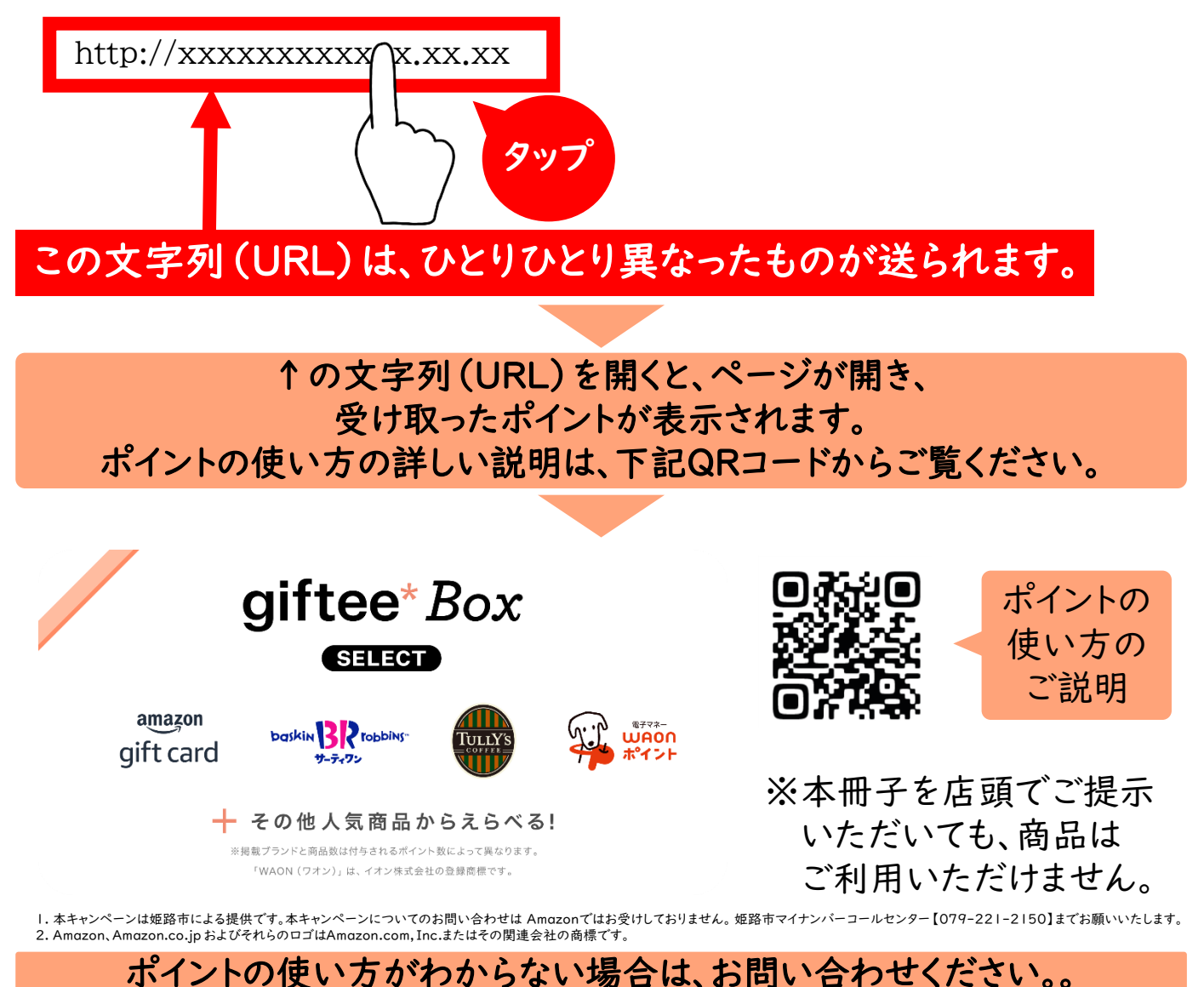

## 資料集 行政情報提供端末の設置場所一覧

スマホにカード読み取り機能がない場合、以下の施設で読み取りの手続きができます。 オンライン手続きポータルサイトへの登録を行う場合は、メールを受信できるスマホ等を持参ください。

### 【お願い】以下の施設で申請を行う場合、お手続きはご自身でお願いいたします。 ご自身でのお手続きが難しい場合は、マイナンバーコールセンターへお越しください。

| 設置場所               | 所在地                      |
|--------------------|--------------------------|
| 姫路市役所   階ロビー       | 安田四丁目 番地市役所本庁舎 階         |
| 姫路市役所 市政情報センター     | 安田四丁目 番地市役所本庁舎 階         |
| 中央支所               | 本町68番地68                 |
| 飾磨支所               | 飾磨区細江2655番地              |
| 広畑支所               | 広畑区正門通一丁目7番地3            |
| 網干支所               | 網干区垣内中町120番地             |
| 白浜支所               | 白浜町甲396番地の8              |
| 家島事務所              | 家島町真浦2137番地1             |
| 夢前事務所              | 夢前町前之庄2160番地             |
| 香寺事務所              | 香寺町中屋14番地                |
| 安富事務所              | 安富町安志1151番地              |
| 駅前市役所              | 南町1番地山陽百貨店西館3階           |
| 坊勢サービスセンター         | 家島町坊勢186                 |
| 保健所 I階ロビー          | 坂田町3番地                   |
| 城内図書館              | 本町68番地の258               |
| 飾磨分館               | 飾磨区下野田一丁目 番地             |
| 東光分館               | 幸町94番地                   |
| 白浜分館               | 白浜町甲396番地の8              |
| 安室分館               | 田寺東二丁目7番14号              |
| 網千分館               | 網干区垣内南町1429番地の6          |
| 青山分館               | 青山五丁目2番1号                |
| 手柄分館               | 延末149番地の1                |
| 東分館                | 御国野町御着283番地の15           |
| 家島分館               | 家島町真浦2137番地1             |
| 夢前分館               | 夢前町前之庄2160番地             |
| 香寺分館               | 香寺町香呂239番地の1             |
| 安富分館               | 安富町安志1151番地              |
| 花北分館               | 增位新町一丁目24番地              |
| 花の北サービスセンター        | 增位新町二丁目12番地              |
| 広畑分館               | 広畑区正門通三丁目7番地             |
| 総合福祉会館2階           | 安田三丁目1番地                 |
| 端末の使用方法のお問い合わせ▶マイナ | ンバーコールセンター 6079-221-2150 |

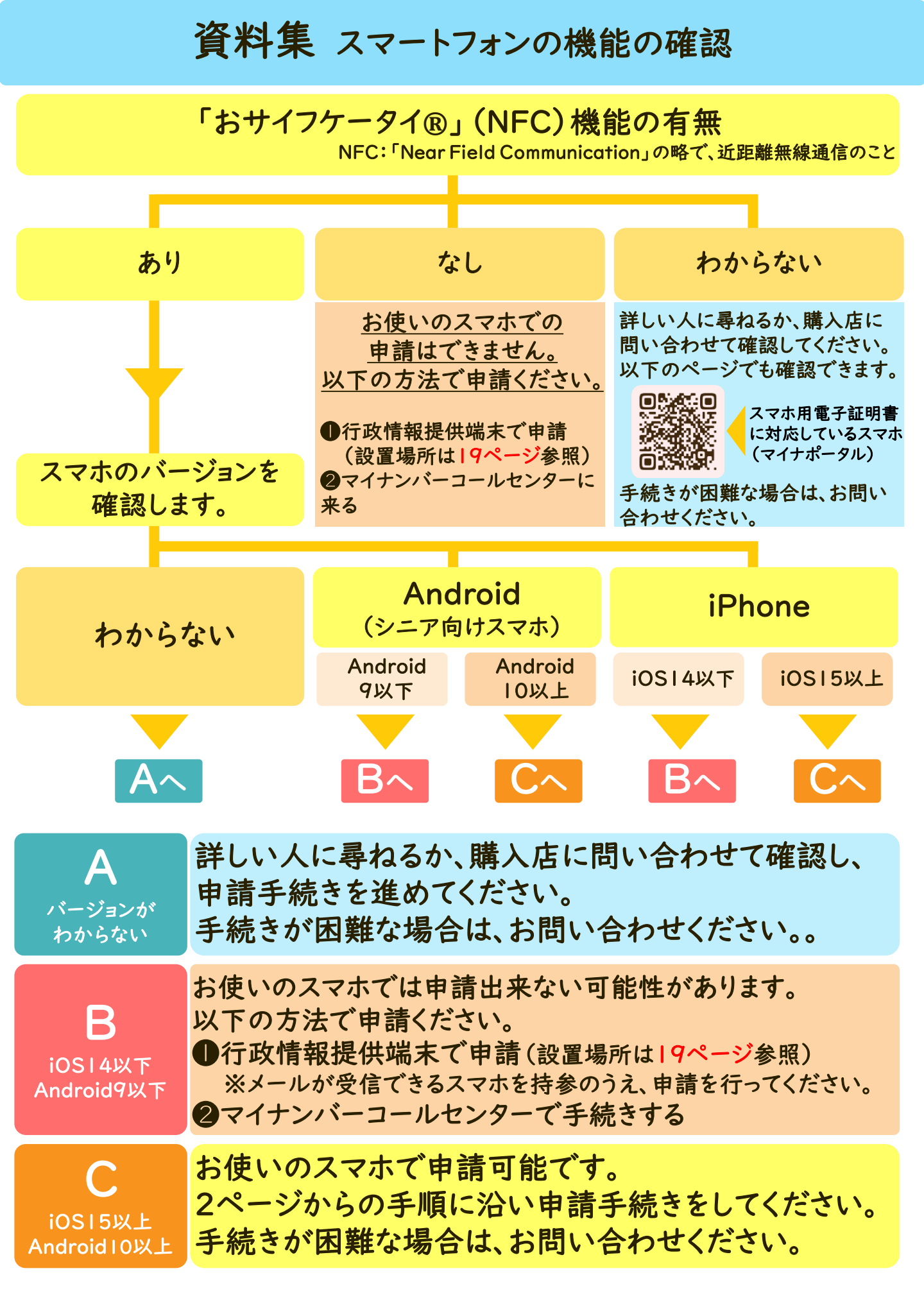

## 資料集 マイナンバーカードを認証するための準備

### ●「署名用電子証明書暗証番号」の準備

カードの発行時に下図A・Bどちらかの用紙で控えをお渡ししています。 手元にない場合は、再設定手続きをしてください。

暗証番号を設定していない場合、設定手続きをしてください。↓

### ② 電子証明書の有効期限の確認

電子証明書には有効期限があります。(下図 C) 期限が切れている場合は、更新手続きをしてください。→

手続きが出来る場所

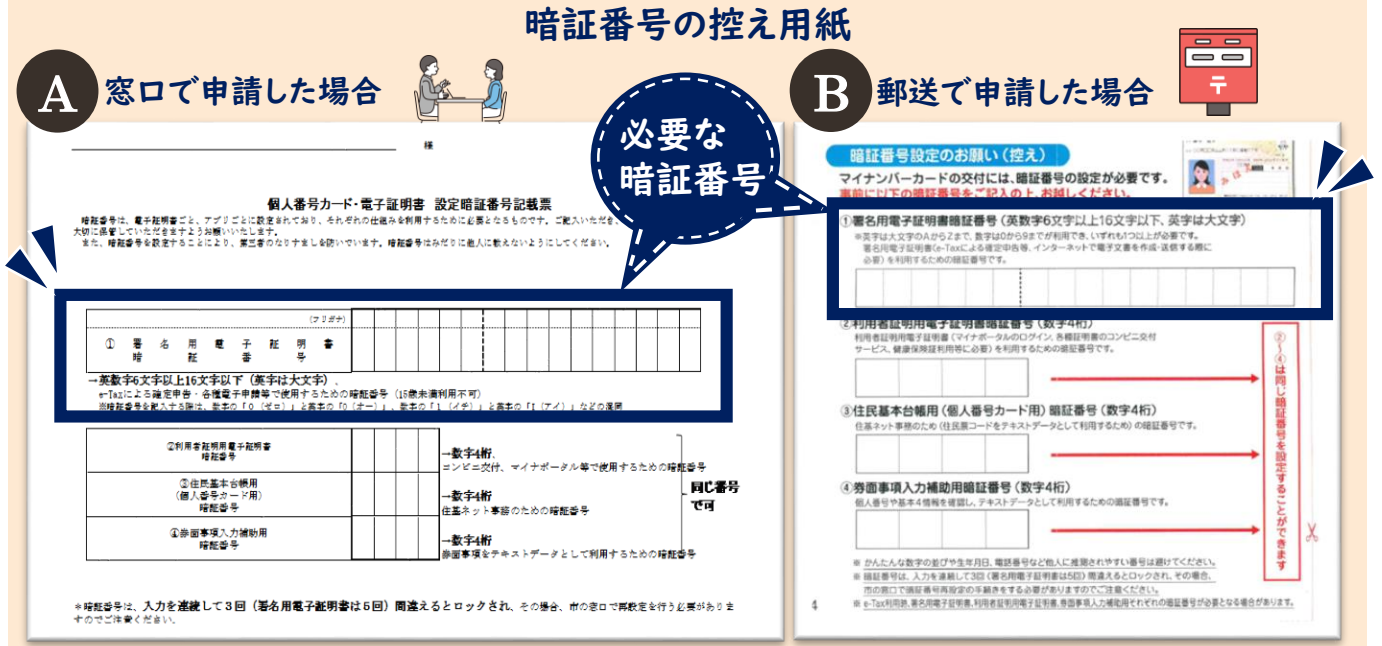

### マイナンバーカードの電子証明書の有効期限

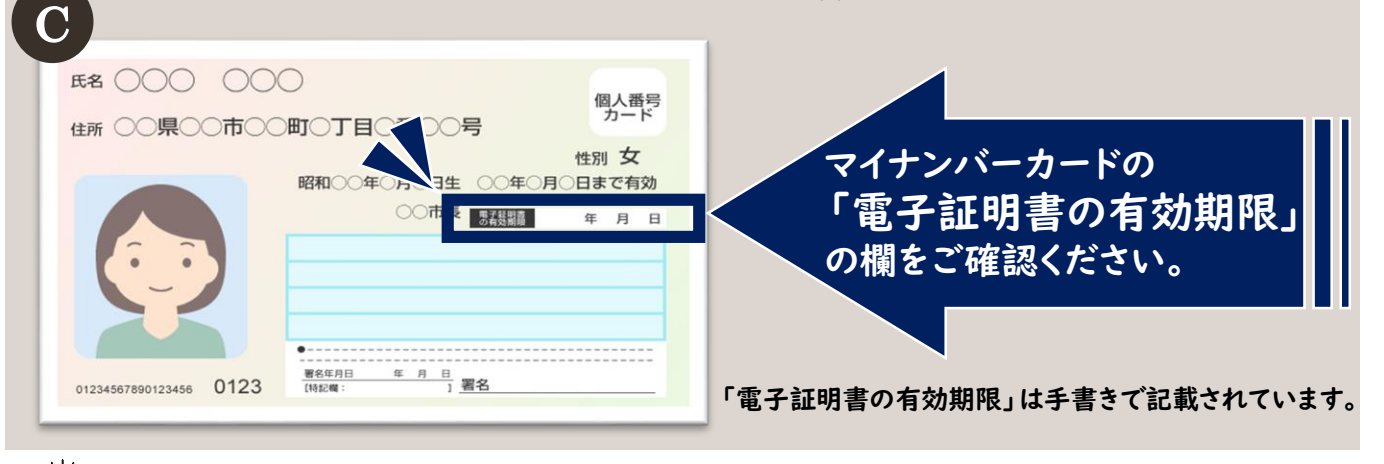

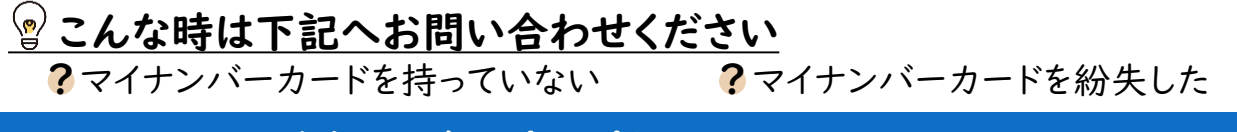

### マイナンバーカードに関するお問い合わせ

マイナンバーコールセンター **く**079-221-2150

# 資料集 マイナンバーカード署名用電子証明書暗証番号

| 「個人番号カード・電子証明書 設定暗証番号記載票<br>まごと、アプリごとに設定されており、それぞれの仕組みを利用するために必要となるものです。ご記入いただき、<br>することにより、第三者のなりすましを防いでいます。暗証番号はみだりに他人に教えないようにしてください。 | この暗証番号が申請に必要です。 |                          | <b>上16文字以下(英字は大文字)、</b><br>申告・各種電子申請等で使用するための暗証番号(15歳未満利用不可)<br>ドる際は、数字の「0(ゼロ)」と英字の「0(オー)」、数字の「1(イチ)」と英字の「1(アイ)」などの混同<br>やかりやすくフリガナもご記入ください。 | )利用者証明用電子証明書<br>● → <b>数字4桁</b> 、 | <ul> <li>③住民基本台帳用</li> <li>③住民基本台帳用</li> <li>→数字4桁</li> <li>(個人番号カード用)</li> <li>→数字4桁</li> <li>(個人番号</li> <li>→数字4桁</li> <li>(個人番号</li> <li>(個し番号</li> </ul> | ①券面事項入力補助用<br>暗証番号 |
|----------------------------------------------------------------------------------------------------|-----------------|--------------------------|----------------------------------------------------------------------------------------------------|-----------------------------------|----------------------------------------------------------------------------------------------------|--------------------|
| は、電子証明書ごと、アプリごとに設定されて<br>していただきますようお願いいたします。<br>証番号を設定することにより、第三者のなりす                                                                   | 5               | 署 名 用 電 子 証<br>暗   証   番 | <b>教字6文字以上16文字以下(英字は大</b><br>axによる確定申告・各種電子申請等で使用<br>証番号を記入する際は、数字の「0(ゼロ)」<br>避けるため、分かりやすくフリガナもご記入く                                          | ②利用者証明用電子証明書<br>暗証番号              | ③住民基本台帳用<br>(個人番号カード用)<br>暗証番号                                                                                                    | ④券面事項入力補助用<br>暗証番号 |

| メモ                                                                                                    |
|----------------------------------------------------------------------------------------------------|
|                                                                                                    |
|                                                                                                    |
|                                                                                                    |
|                                                                                                    |
|                                                                                                    |
|                                                                                                    |
|                                                                                                    |
|                                                                                                    |
|                                                                                                    |
|                                                                                                    |
|                                                                                                    |
|                                                                                                    |
|                                                                                                    |
|                                                                                                    |
| هــــه                                                                                                    |
| QRコードは(株)デンソーウェーブの登録商標です。<br>©2018 Google LLC All rights reserved GoogleおよびGoogleロゴは、<br>Google LLCの登録商標です。<br>「おサイフケータイ®」は、株式会社NTTドコモの商標または登録商標です。<br>23 |